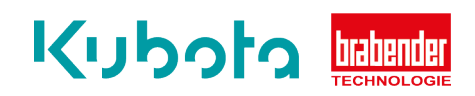

## TECHNICAL INSTRUCTION

## Activating/deactivating trend data OP12/15/16

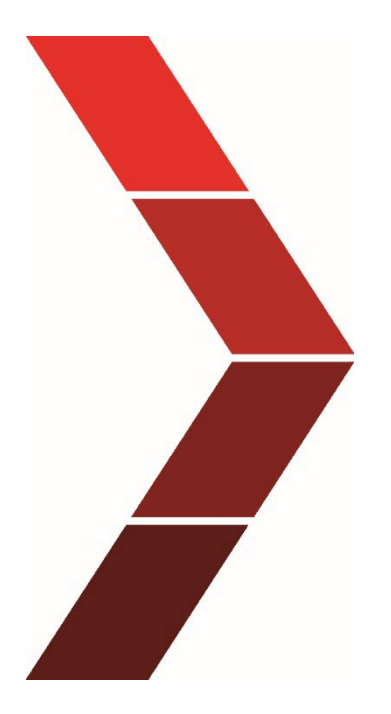

Description

The technical instruction describes the step by step process to activate or deactivate trend data on the OP12, OP15 and OP16

Status: 19.03.2023 Activating/deactivating trend data OP12/15/16

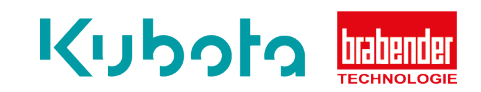

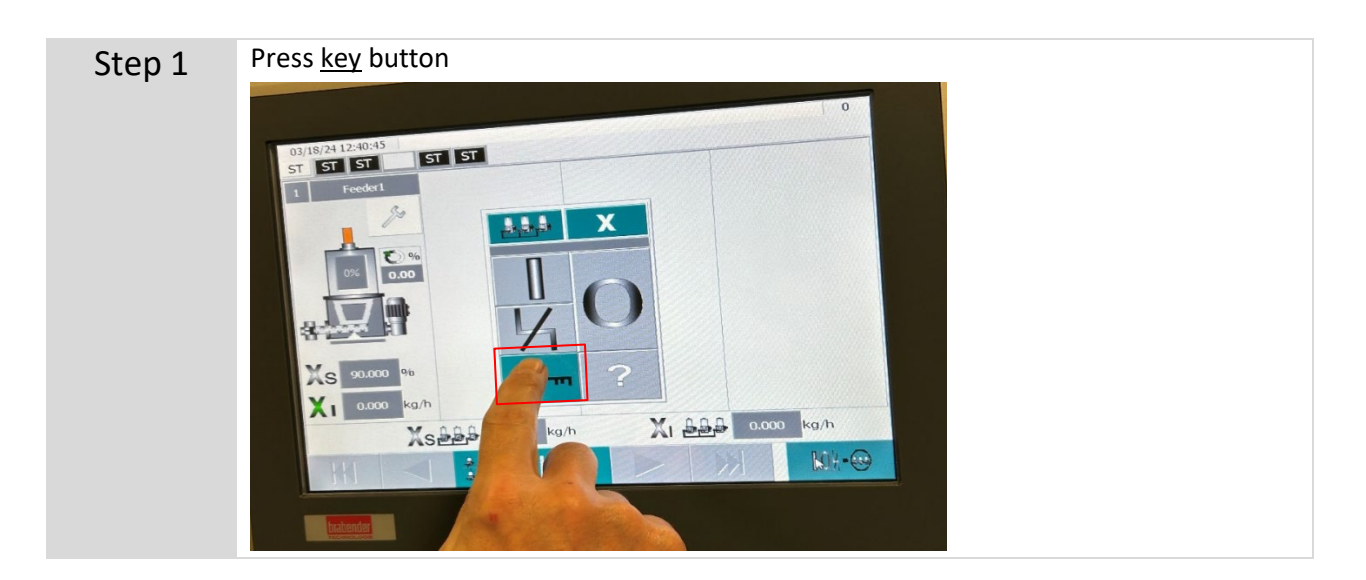

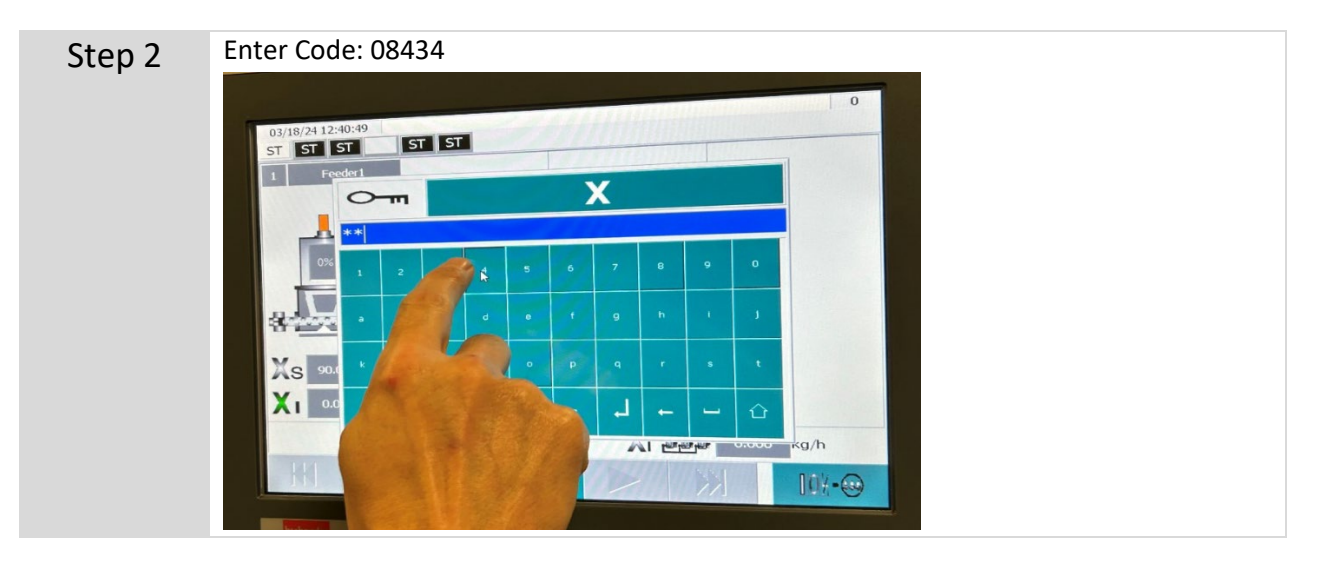

Step 3

The user level is displayed at the top right. Here level 4 – Service Level.

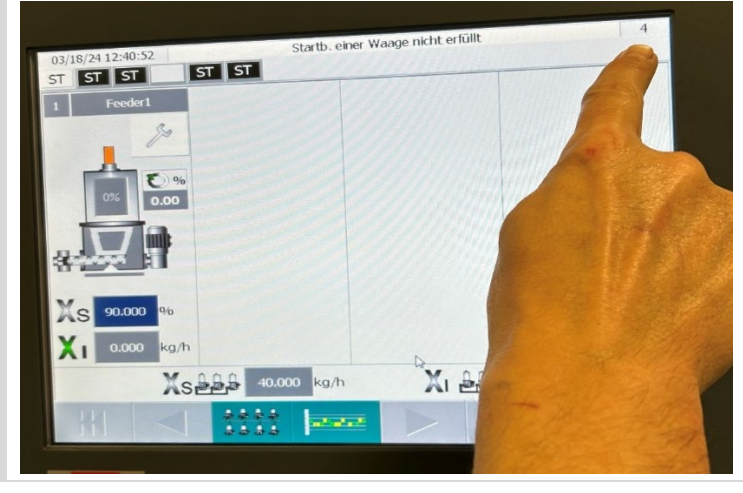

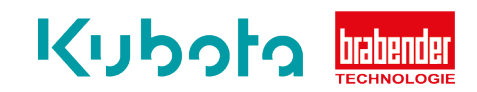

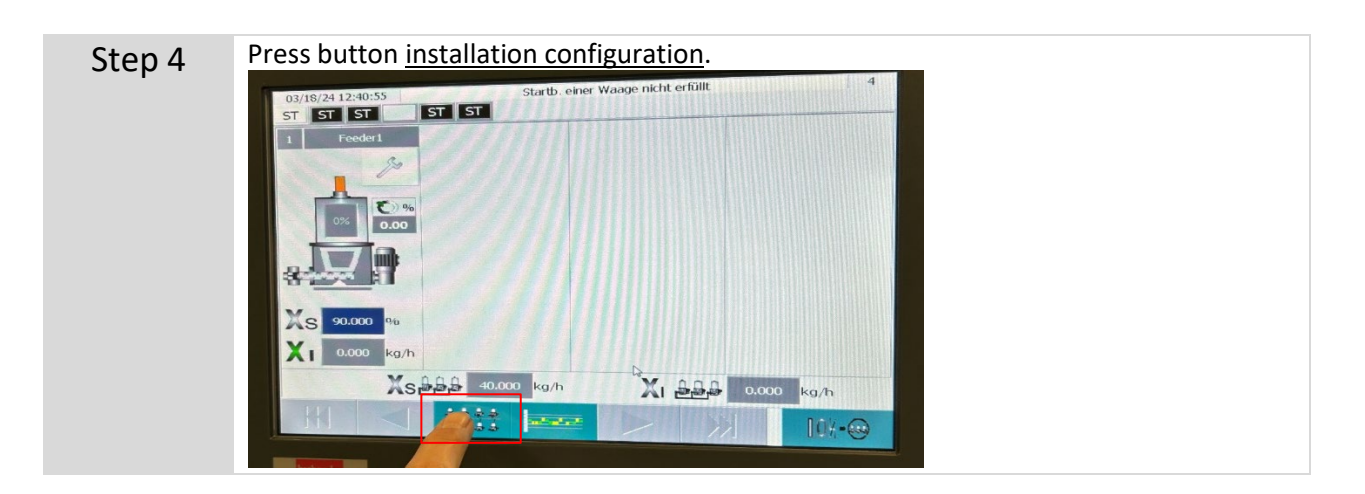

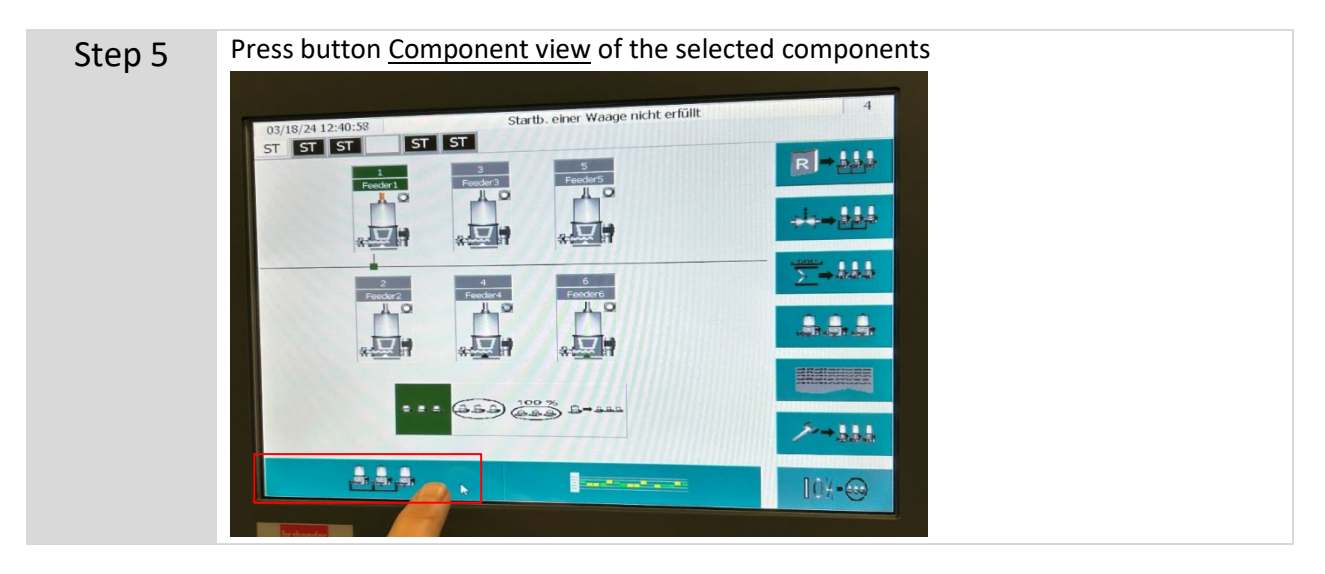

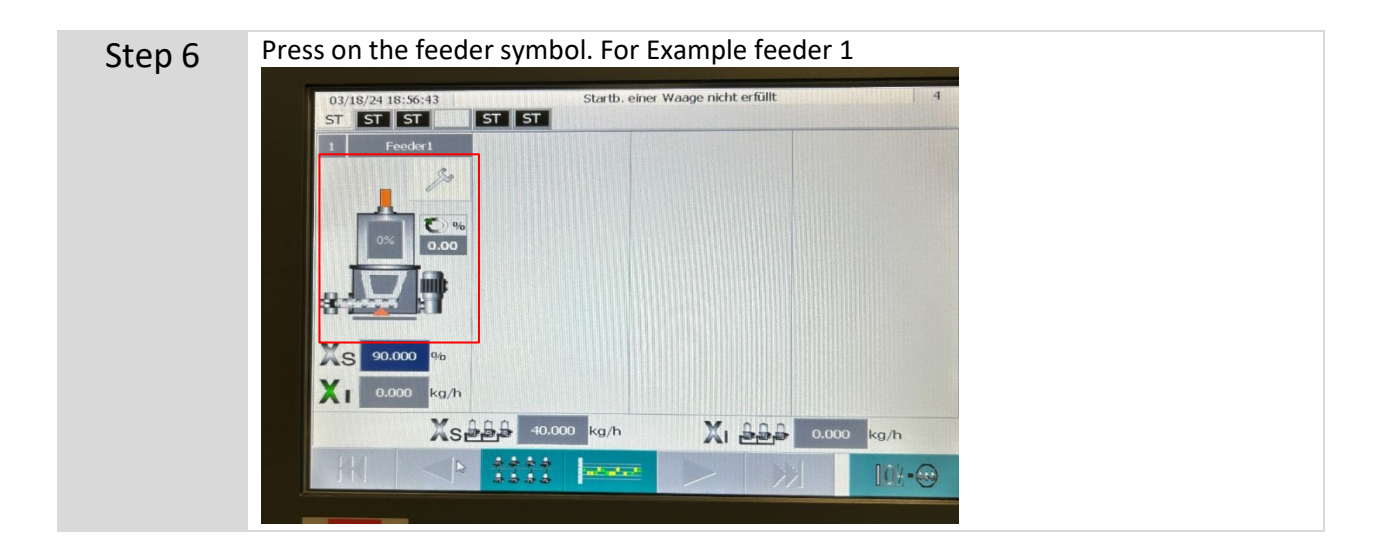

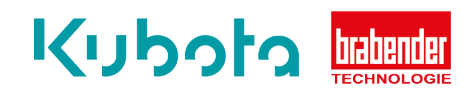

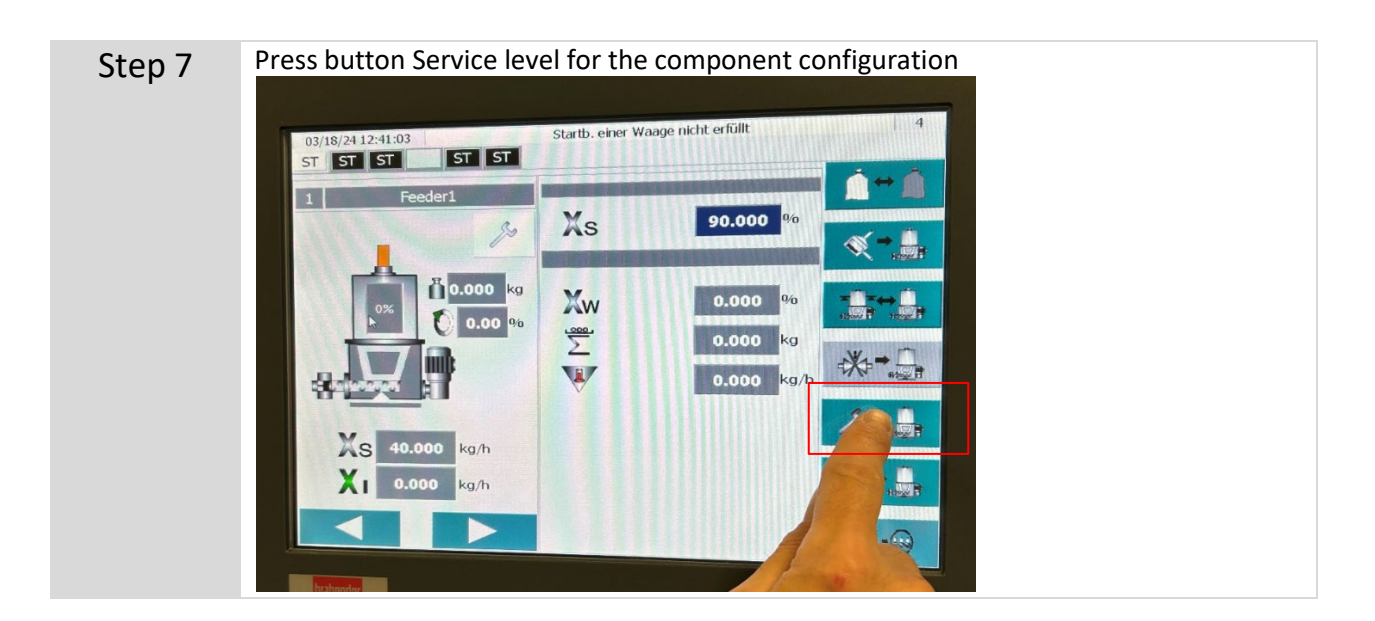

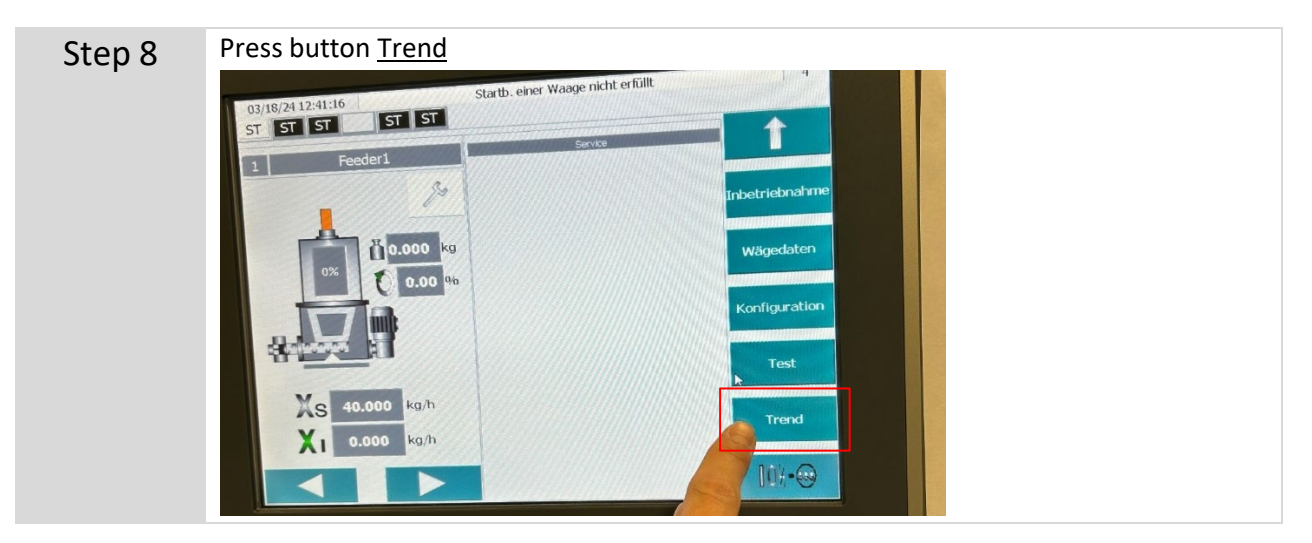

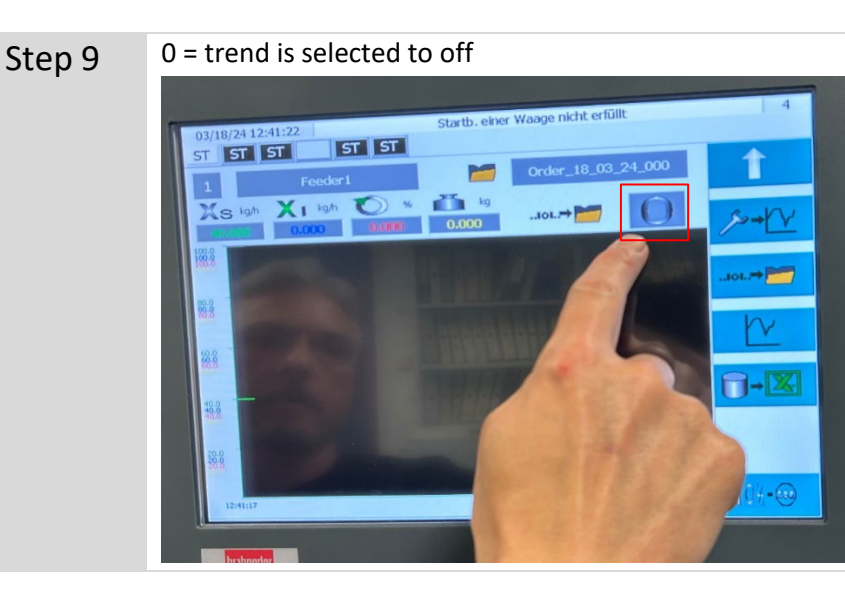

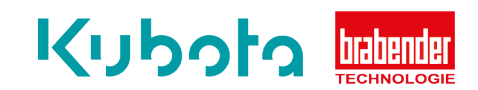

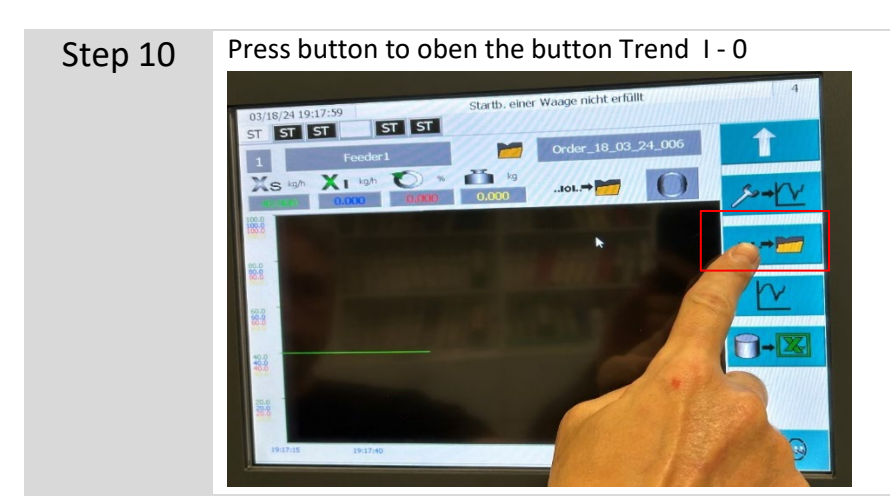

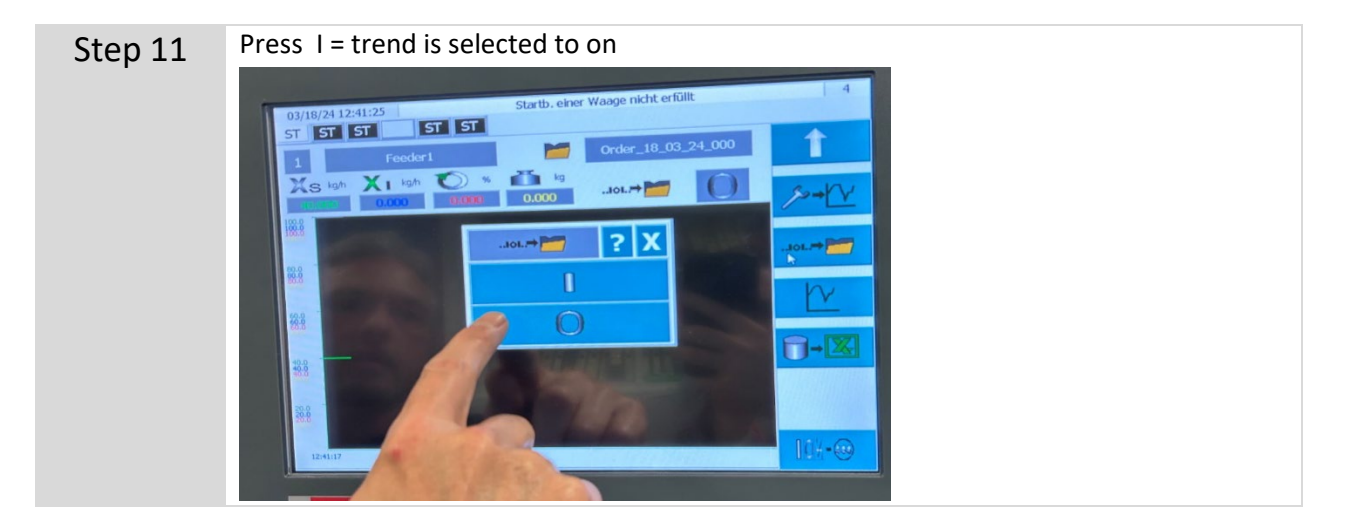

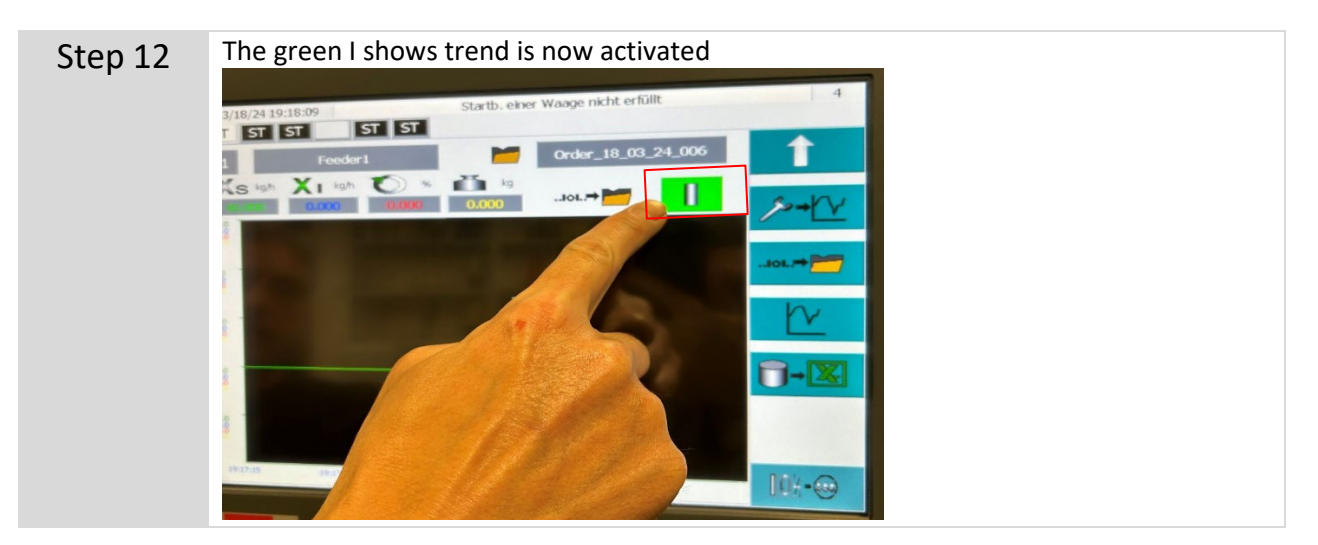